### Комплексные Проекты модернизации образования

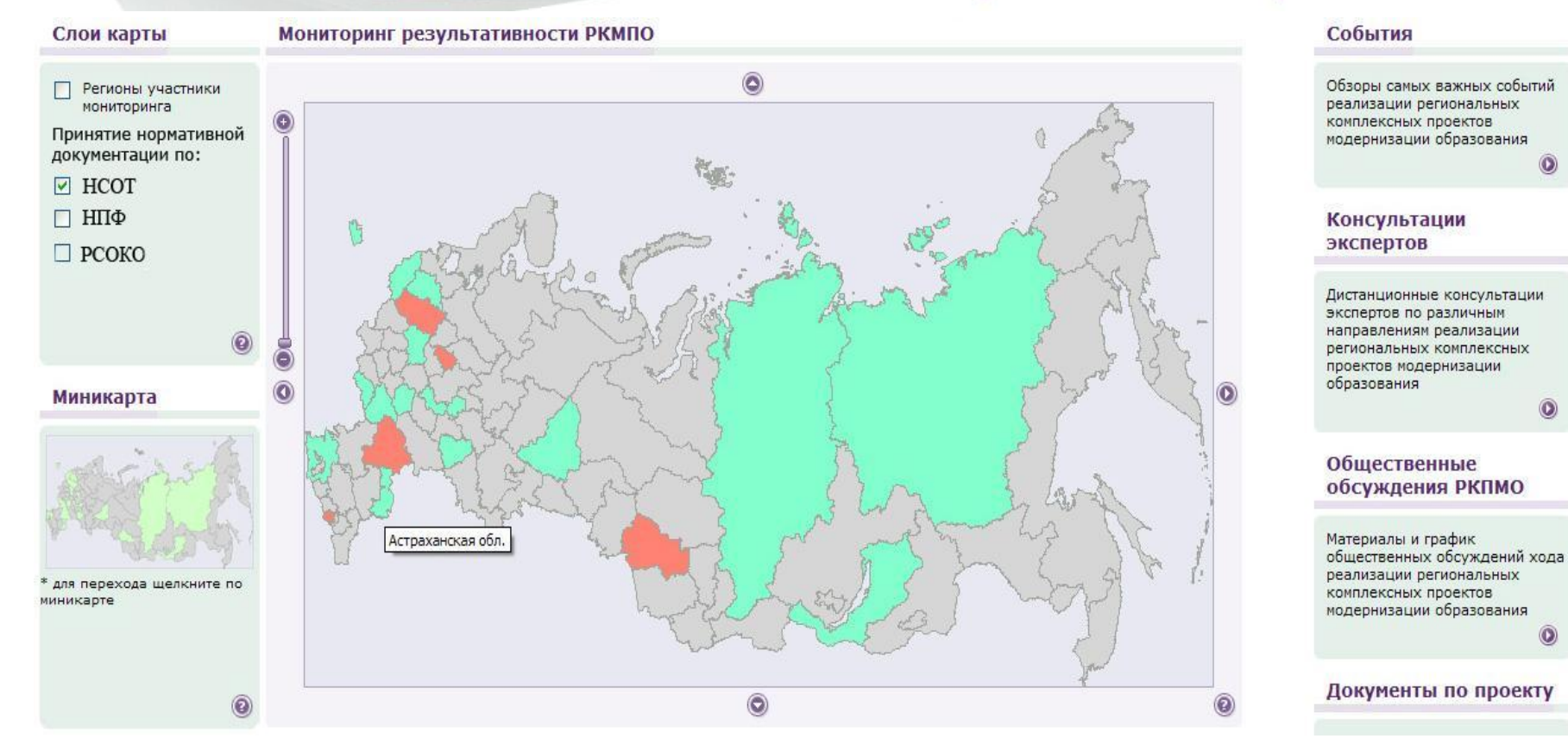

Достижение обязательств, взятых субъектами РФ, визуально отражается на главной странице сайта <u>www.kpmo.ru</u>

(отражено принятие нормативных документов о НСОТ)

### Комплексные Проекты модернизации образования

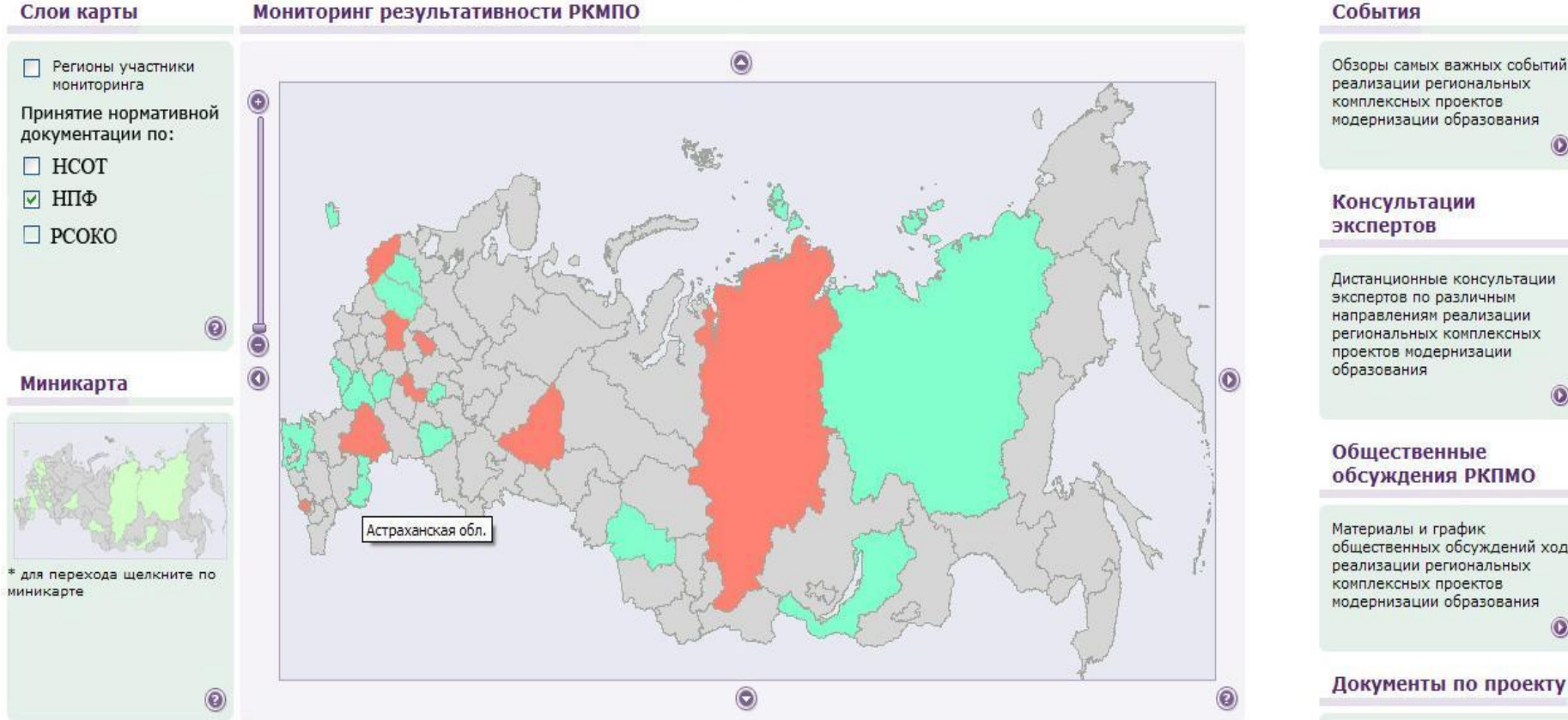

### Перемещая галочку в левой части страницы, можно увидеть, на какой стадии находится принятие нормативных документов в субъекте РФ (красным цветом отмечены субъекты РФ, не принявшие нормативную документацию по НПФ)

Обзоры самых важных событий

общественных обсуждений хода

### Комплексные Проекты модернизации образования

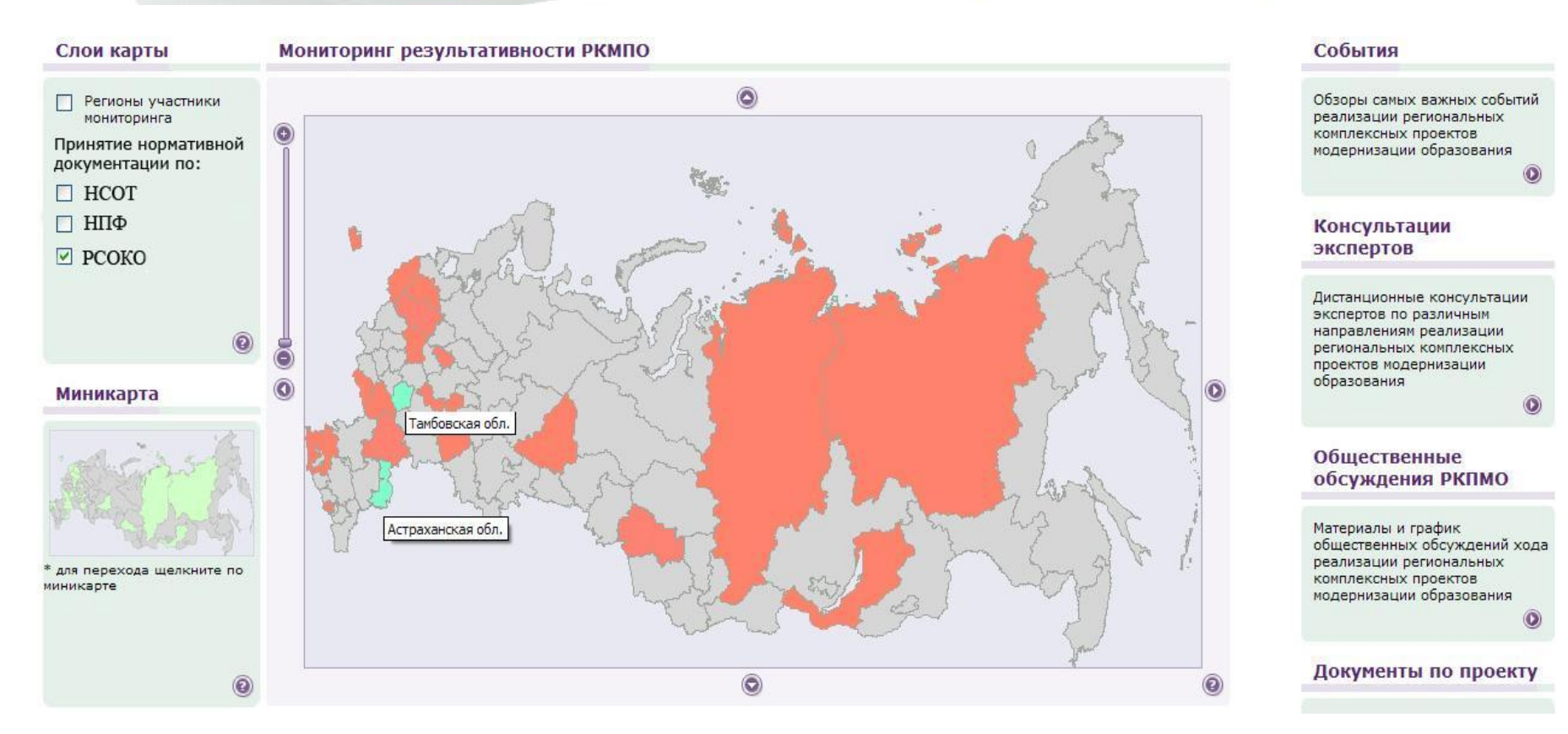

### Цвет региона меняется автоматически по мере размещения информации о принятых нормативных документах

(на данной странице отражено состояние по принятию Положения о РСОКО)

#### Пример таблицы «Действия» Московская область

|  | Показатели по | Московская | область |
|--|---------------|------------|---------|
|--|---------------|------------|---------|

Выберите вид сводного отчета:

- Обязательства
- Действия
- Текущие показатели

Показатели по Московская область

Мониторинг выполнения контрольных мероприятий по внедрению комплексного проекта модернизации образования субъектом Российской Федерации Московская область на 2007 года

| N  |                                                                                                    | Плановый<br>срок<br>(Контрольная<br>дата<br>окончания<br>выполнения<br>мероприятия) | Фактическая<br>дата<br>выполнения<br>мероприятия | Реквизиты нормативного акта,<br>подтверждающего выполнение<br>мероприятия                                                                                                    | Гиперссылка на размещенный в сети Интернет нормативный акт,<br>подтверждающий выполнение мероприятия |
|----|----------------------------------------------------------------------------------------------------|-------------------------------------------------------------------------------------|--------------------------------------------------|----------------------------------------------------------------------------------------------------|----------------------------------------------------------------------------------------------------|
| д1 | Принятие нормативного акта<br>органа власти субъекта РФ,<br>утверждающего содержание и<br>запускающего реализацию РКП | 30.04.2007                                                                          | 26.0 <mark>4.</mark> 2007                        | Постановление о комплексном<br>проекте модернизации образования<br>Московской области в рамках<br>приоритетного национального<br>проекта "Образование" 314/16 от<br>26.04.2007                                                                                                    | http://kpmo.momos.ru/2007/06/07/rdocsnew01.html                                                      |
| д2 | Предусмотрение в региональном<br>бюджете средств на реализацию<br>РКП на 2007г.                                       | 30.04.2007                                                                          | 26.07.2007                                       | постановление Правительства<br>Московской области о внесении<br>изменений в Закон Московской<br>области №190/2006-03 о бюджете<br>Московской области на 2007 год; и в<br>Закон МО № 6/170 от 01.03.2006 г об<br>Областной целевой программе<br>"Развитие образования Московской<br>области на период 2006 - 2010 гг", | http://mosoblduma.ru/index.php?action=more&pid=327&id=746                                            |
| д3 | Создание региональной рабочей<br>группы (РРГ) по реализации РКП                                                       | 01.06.2007                                                                          | 01.06.2007                                       | Приказ от 01.06.2007 № 1041 "О<br>создании рабочей группы<br>Министерства образования<br>Московской области по реализации<br>комплексного проекта модернизации<br>образования в Московской области"                                                                                                    | http://kpmo.momos.ru/oorkpmo.html                                                                    |

При нажатии на карту можно просмотреть открытую информацию по показателям любого субъекта РФ, участвующего **4** проекте КПМО

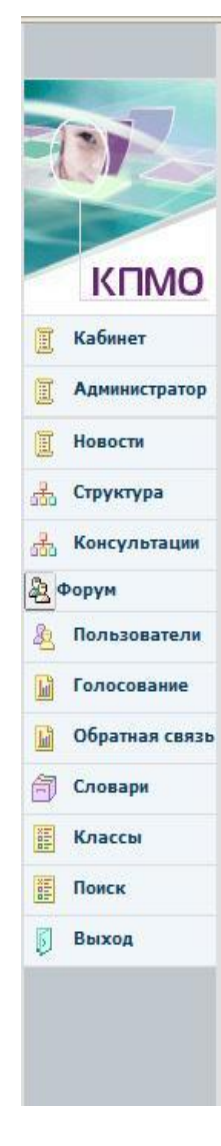

Таблица: РКП-пр.р (РО). Промежуточные данные для определения достижения взятых обязательств по внедрению КПМО субъектом РФ Тамбовская область

| N                     |                                                                |                                                                                                    |                                                                | Значение показателя          |
|-----------------------|----------------------------------------------------------------|----------------------------------------------------------------------------------------------------|----------------------------------------------------------------|------------------------------|
| 2                     | Переход на нормативное по                                      | одушевое финансирование общеобразоват <mark>ельных</mark> учрежд                                                                                                    | ений (НПФ)                                                     |                              |
| 2. <mark>4</mark> .1p | Величина норматива на городо                                   | кого школьника 🦻                                                                                                    |                                                                | 6.7 тыс.руб.                 |
| 2. <mark>4.</mark> 2p | Величина норматива на сельск                                   | ого школьника 📍                                                                                                    |                                                                | 18.0 тыс.руб.                |
| 2.5r-1                | Дата принятия нормативного пр<br>общеобразовательных учре>     | равового акта субъекта РФ 꾠, устанавливающего нормативы бю                                                                                                    | джетного финансирования<br>×                                   | 13.12.2005                   |
| 2.5г-2                | М<br>Реквизиты нормативного пра<br>общеобразовательных учре> ◆ | етодика:<br>Дата выставляется в формате "дд.мм.гггг". Например:<br>.03.04.2007. Все иные форматы булут распознаны системой как                                                               | эго финансирования                                             | Закон Тамбовской об          |
| 2.5r-3                | Ссылка на страницу в сети V<br>бюджетного финансирования       | 03.04.2007. Все иные форматы будут распознаны системой как<br>ошибочные.<br>В случае внесения изменений в нормативный правовой акт<br>субъекта РФ, касающихся величины нормативов бюджетного | га РФ, устанавливающего нормативы<br>рплату и учебные расходы) | http://rkp.68edu.ru/norm/    |
| 3                     | Развитие региональной си                                       |                                                                                                    |                                                                |                              |
| 3.6.1p                | Проводились ли региональны                                     | изменений.                                                                                                    | региональном уровне?                                           | да 🔛                         |
| 3.6.1r                | Ссылка на Интернет-страницу<br>достижений учащихся любой г     | , содержащую отчет о проведении не менее одного региональ<br>араллели на региональном уровне                                                                                                 | ного обследования учебных                                      | http://rcoi68.ru/files/reg/c |
| 3.6.2r-1              | Дата принятия нормативного ак<br>оценки качества образования   | ста 🇭 о создании структуры (организации), на базе которой обр<br>с указанием функционала                                                                                                    | абатываются и обобщаются результаты                            | 16.02.2004                   |
| 3.6.2r-2              | Реквизиты нормативного акта с<br>качества образования          | Приказ управления о                                                                                                    |                                                                |                              |
| 3.6.2r-3              | Ссылка на Интернет-страницу<br>обрабатываются и обобщаются     | http://rcoi68.ru/files/reg/c                                                                                                    |                                                                |                              |
| 3.7.1r-1              | Дата принятия Положения о РС                                   | соко 🦻                                                                                                    |                                                                | 31.07.2007                   |

### Операторы вносят данные в электронные таблицы, снабженные подсказками с методикой заполнения ячеек по каждому показателю

5

(фрагмент одной из таблиц)

#### Комплексные Проекты модернизации образования

Статистические данные по отчетам для : Республика Северная Осетия (Алания)

| Таблица            | Новый        | В работе                 | Доработать | На согласовании | Архив    | Принят       | Принят с<br>недоработками |
|--------------------|--------------|--------------------------|------------|-----------------|----------|--------------|---------------------------|
| РКП-у<br>(ООУ).    | 0 (0.0%)     | 0 (0.0%)                 | 0 (0.0%)   | 0 (0.0%)        | 0 (0.0%) | 211 (100.0%) | 0 (0.0%)                  |
| РКП-пр.у<br>(ООУ), | 208 (98.58%) | 3 (1. <mark>4</mark> 2%) | 0 (0.0%)   | 0 (0.0%)        | 0 (0.0%) | 0 (0.0%)     | 0 (0.0%)                  |
| РКП-пр.у<br>(МО).  | 207 (98.1%)  | 4 (1.9%)                 | 0 (0.0%)   | 0 (0.0%)        | 0 (0.0%) | 0 (0.0%)     | 0 (0.0%)                  |
| РКП-пр.м<br>(РО).  | 5 (55.56%)   | 4 (44.44%)               | 0 (0.0%)   | 0 (0.0%)        | 0 (0.0%) | 0 (0.0%)     | 0 (0.0%)                  |
| РКП-пр.м<br>(МО).  | 0 (0.0%)     | 8 (88.89%)               | 1 (11.11%) | 0 (0.0%)        | 0 (0.0%) | 0 (0.0%)     | 0 (0.0%)                  |
| РКП-д.м<br>(РО).   | 6 (66.67%)   | <mark>3 (33.33%)</mark>  | 0 (0.0%)   | 0 (0.0%)        | 0 (0.0%) | 0 (0.0%)     | 0 (0.0%)                  |
| РКП-ат<br>(МО).    | 0 (0.0%)     | 0 (0.0%)                 | 0 (0.0%)   | 0 (0.0%)        | 0 (0.0%) | 9 (100.0%)   | 0 (0.0%)                  |
| Итого:             | 426 (63.68%) | 22 (3.29%)               | 1 (0.15%)  | 0 (0%)          | 0 (0%)   | 220 (32.88%) | 0 (0%)                    |

Рабочий кабинет участника РКМПО.

КПМО

Администратор

Кабинет

Новости

Структура

Консультации

Пользователи Голосование Обратная связь

Словари

Классы

Выход

st.

品

Форум
Д Поль

#### Автоматизированная статистика позволяет отслеживать процесс заполнения таблиц операторами любого уровня 6

| 🔲 Кабинет        | Новый<br>конкурс         | Конкурс<br>объявлен            | Конкурс<br>проведен              | Контракт<br>заключен      | Контракт<br>завершен            | Контракт<br>разорван                 | Конкурс<br>недействителен |
|------------------|--------------------------|--------------------------------|----------------------------------|---------------------------|---------------------------------|--------------------------------------|---------------------------|
| Администратор    |                          |                                |                                  |                           |                                 |                                      |                           |
| 📃 Новости        | Предмет Д                | lата открытия                  | Дата з                           | акрытия                   | Сумма                           | Документация                         | Действия                  |
| Структура        | <b>ф</b> <u>Добавить</u> |                                |                                  |                           |                                 |                                      |                           |
| Консультации     |                          |                                |                                  |                           |                                 |                                      |                           |
| Форум            | Вернуться в кабинет      | Уровень Регион                 | · 💉                              |                           |                                 |                                      |                           |
| 👌 Пользователи   |                          | Kourse (upu D                  | (m)                              |                           | Kournaur                        |                                      |                           |
| Голосование      |                          | Предмет конкурса               | 3                                |                           | Реквизиты контран               | αa                                   |                           |
| 🔓 Обратная связь |                          | Конкурс на пр                  | иобретение обс                   | рудования                 |                                 |                                      |                           |
| 🗍 Словари        |                          | учесных класс<br>учреждений (Л | ов общеобразов<br>от №6. Интерав | ательных<br>тивные доски) |                                 |                                      |                           |
| Классы           |                          | 6 99 0.00                      | ~                                |                           |                                 |                                      |                           |
| Поиск            |                          | Направления рас                | ходования                        | Сумма (т.р.)              | Сумма (т.р.)                    |                                      |                           |
|                  |                          | Лот №6 «Интер                  | активные доски                   | выбр. 250.0               |                                 | 🛅 Удалить                            |                           |
| р выход          |                          | <u> </u>                       |                                  |                           |                                 |                                      |                           |
|                  |                          | Дата открытия<br>(дд.мм.гггг)  | Дата закрытия<br>(дд.мм.гггг)    |                           | Дата заключения<br>(дд.мм.гггг) | Дата исполнения<br>(дд.мм.гггг)      |                           |
|                  |                          | 07.07.2007                     | 15.08.2007                       |                           |                                 |                                      |                           |
|                  |                          | Ссылка на докум                | ентацию                          |                           | Номера актов, нак               | падных и счетов <mark>ф</mark> актур |                           |
|                  |                          | http://gos-za                  | akupki.org/124                   | 37f.html                  |                                 |                                      |                           |
|                  |                          |                                |                                  |                           |                                 |                                      |                           |
|                  |                          |                                |                                  |                           |                                 |                                      |                           |
|                  |                          | 4 <u></u>                      |                                  |                           |                                 |                                      |                           |
|                  |                          |                                |                                  |                           | Намар Л                         | спия                                 |                           |
|                  |                          |                                |                                  |                           | помер да                        | Lia Cymma                            | 1                         |

## Завершается переход на автоматизированную отчетность по расходованию средств

(информация обновляется еженедельно, находится в закрытом доступе)

# Рейтинг регионов по каждому этапу расходования средств (объявление конкурсов, заключение контрактов, исполнение обязательств) и сводка по финансам формируются автоматически.

|                           | Финансовый к                                             | абинет участник                                                      | а РКМПО                                                      |                                                           |                       |                                                                                                    |          |                 |                         |
|---------------------------|----------------------------------------------------------|----------------------------------------------------------------------|--------------------------------------------------------------|-----------------------------------------------------------|-----------------------|----------------------------------------------------------------------------------------------------|----------|-----------------|-------------------------|
|                           | Россия / Псковская о                                     | бласть                                                               |                                                              |                                                           |                       |                                                                                                    |          |                 |                         |
| КПМО                      |                                                          | _                                                                    |                                                              |                                                           |                       |                                                                                                    |          |                 |                         |
| Кабинет                   | Новый<br>конкурс                                         | Конкурс<br>объявлен                                                  | Конкурс<br>проведен                                          | Контракт<br>заключен                                      | Контракт<br>завершен  | Контракт<br>разорван         Конкурс<br>недействителен           Дата<br>закрытия         Сумма         Документация         Действия           2007         2520.00         итать         Редактировать           2007         9600.00         читать         Редактировать           2007         1050.00         читать         Редактировать           2007         13800.00         читать         Редактировать           2007         13800.00         читать         Редактировать           2007         10800.00         читать         Редактировать           2007         13800.00         читать         Редактировать           2007         13800.00         читать         Редактировать           2007         2007         13800.00         читать         Редактировать           2007         2007         10800.00         читать         Редактировать |          |                 |                         |
| Администратор             |                                                          |                                                                      |                                                              |                                                           |                       | - 110000                                                                                                    |          |                 | 2.000.000               |
| Новости                   | Предмет                                                  |                                                                      |                                                              |                                                           | Дата<br>открытия      | Дата<br>закрытия                                                                                                    | Сумма    | Документация    | я <mark>Действия</mark> |
| Структура<br>Консультации | Конкурс на поста<br>техники для обра<br>географии»)      | авку комплектов учебн<br>азовательных учрежде                        | ых кабинетов, интера<br>зний Псковской област                | ктивных досок и компьютерн<br>ги (Лот №4 «Комплекты каби  | юй<br>нета 07.08.2007 |                                                                                                    | 2520.00  | читаты          | <u>Редактиров</u>       |
| орум<br>Пользователи      | Конкурс на поста<br>техники для обра<br>физики»)         | авку комплектов учебн<br>азовательных учрежде                        | ых кабинетов, интера<br>ений Псковской обл <mark>а</mark> ст | ктивных досок и компьютерн<br>ги (Лот №1 «Комплекты каби  | юй<br>нета 07.08.2007 |                                                                                                    | 9600.00  | читать          | Редактиров              |
| Голосование               | Конкурс на поста<br>техники для обра                     | авку комплектов учебн<br>азовательных учрежде                        | ых кабинетов, интера<br>ний Псковской област                 | ктивных досок и компьютерн<br>ги (Лот №2 "Комплекты кабин | юй<br>нета 07.08.2007 |                                                                                                    | 7650.00  | <u>читать</u>   | Редактирова             |
| Обратная связь<br>Словари | Конкурс на поста<br>техники для обра<br>русского языка и | авку комплектов учебн<br>азовательных учрежде<br>и литературы»)      | ых кабинетов, интера<br>ений Псковской област                | ктивных досок и компьютерн<br>ги(Лот №5 «Комплекты кабин  | юй<br>юта 07.08.2007  |                                                                                                    | 3120.00  | читать          |                         |
| Классы                    | Конкурс на поста<br>техники для обра                     | авку комплектов учебн<br>азовательных учрежде                        | ых кабинетов, интера<br>ений Псковской област                | ктивных досок и компьютер⊦<br>ги (Лот №6 «Интерактивные   | юй<br>07.08.2007      |                                                                                                    | 13800.0  | 0 <u>читать</u> | Редактиров              |
| Поиск<br>Выход            | Конкурс на поста<br>техники для обра<br>биологии»)       | авку комплектов учебн<br>азовательных учрежде                        | ых кабинетов, интера<br>ений Псковской област                | ктивных досок и компьютерн<br>ги (Лот №3«Комплекты кабин  | юй<br>ета 07.08.2007  |                                                                                                    | 10800.00 | 0 <u>читать</u> |                         |
|                           | Конкурс на поста<br>техники для обра                     | авку комплектов учебн<br>азовательных учрежде<br>медийным оборудован | ых кабинетов, интера<br>ений Псковской област<br>мем»)       | ктивных досок и компьютерн<br>ги (Лот №7 «Компьютерная    | юй<br>07.08.2007      |                                                                                                    | 23100.00 | 0 <u>читать</u> | Редактиров              |

(Пример финансового кабинета. Конкурсы, объявленные в Поковской области) Направления КПМО